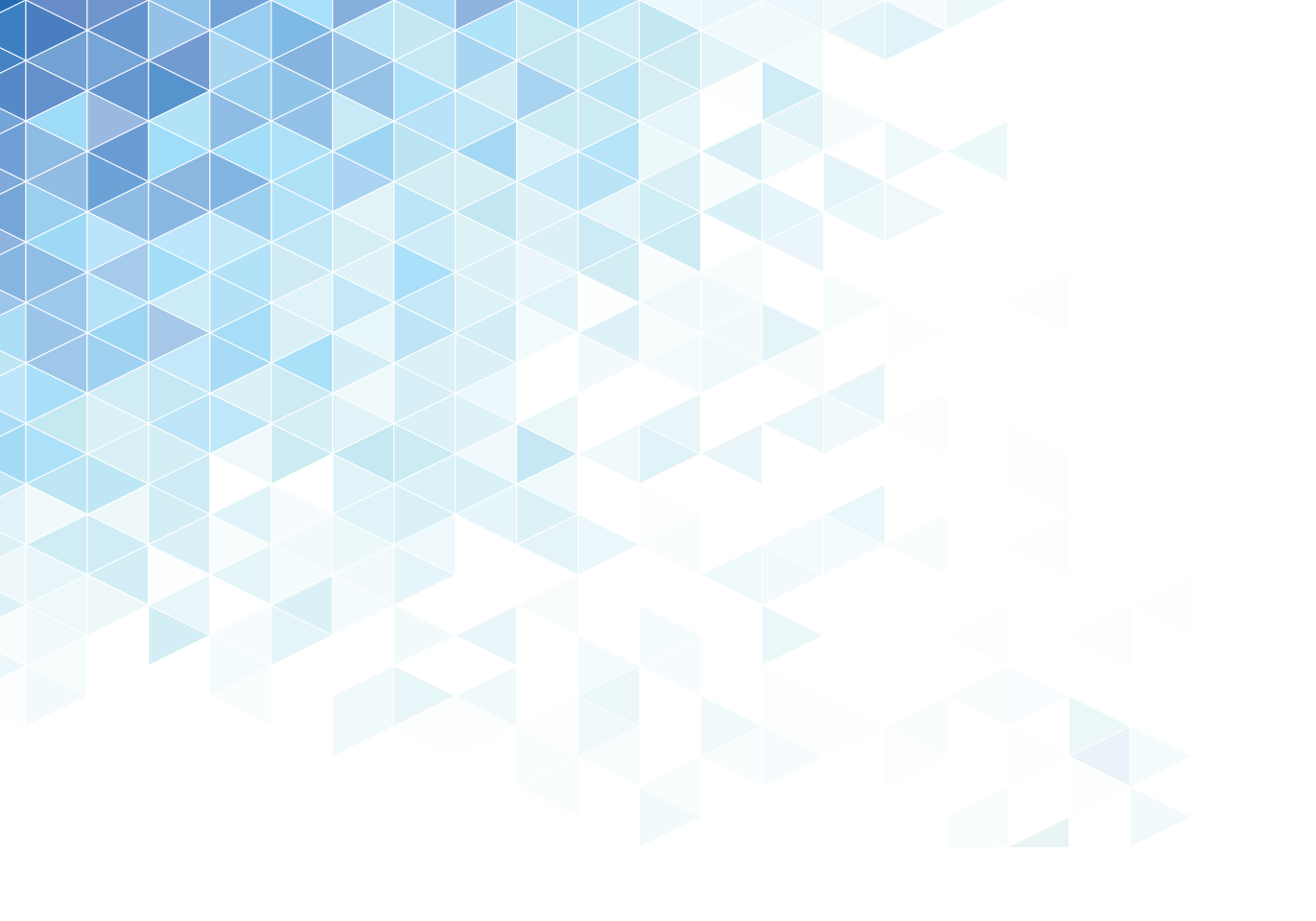

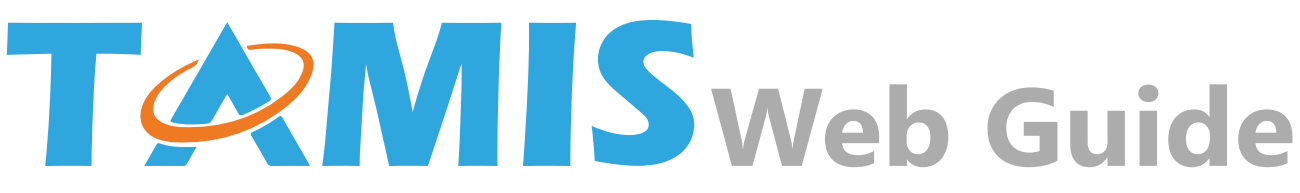

### Tax Administration Management Information System (TAMIS)

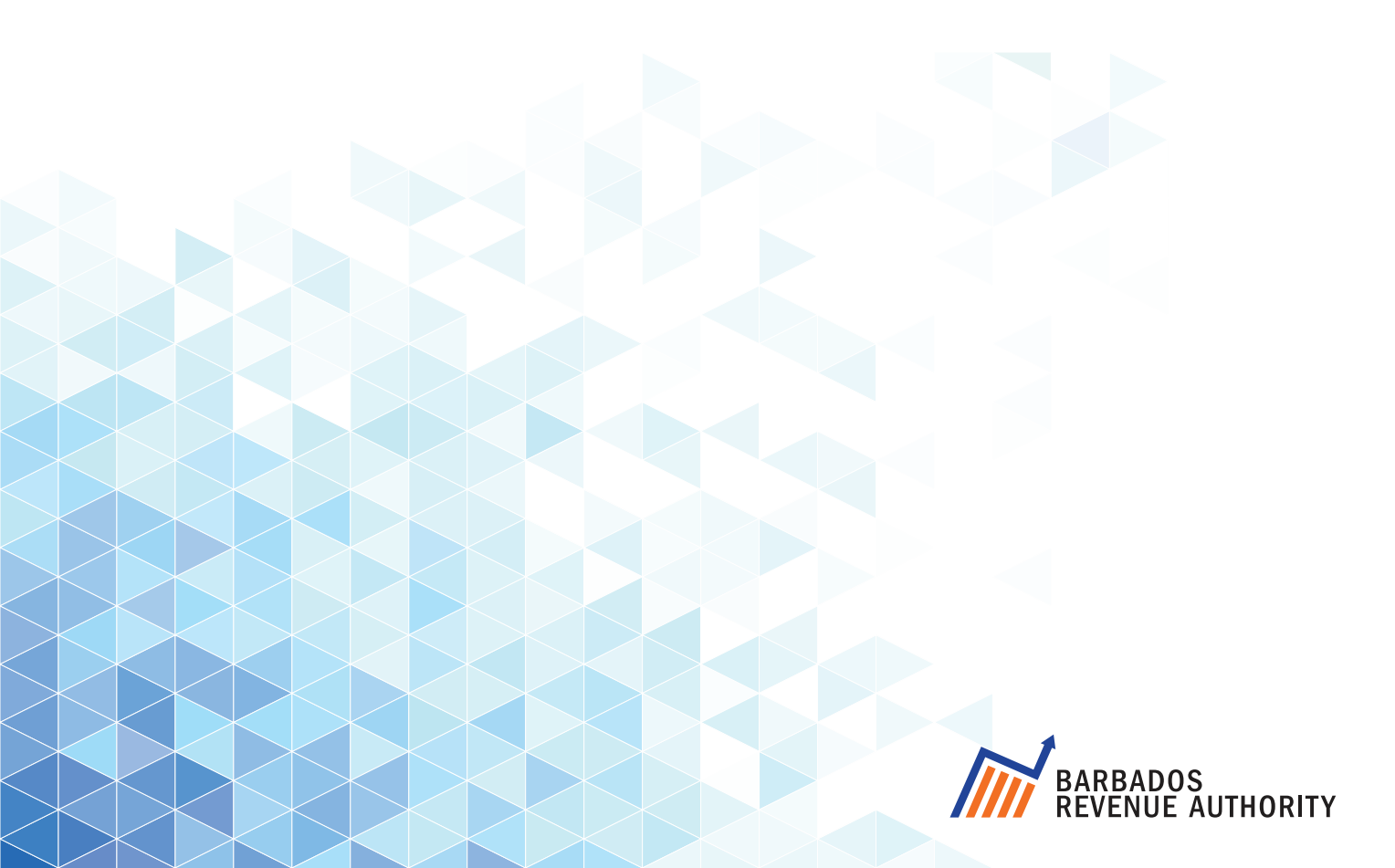

# Contents

| What is TAMIS                                             | Page 1  |
|-----------------------------------------------------------|---------|
| Create a TAMIS account                                    | Page 2  |
| Your TAMIS account                                        | Page 4  |
| I want to change my password or                           |         |
| update by security questions                              | Page 5  |
| Can I have access to more than one Taxpayer?              | Page 5  |
| Can I give access to my Taxpayer accounts to other people | Page 6  |
| I want to register a new Taxpayer                         | Page 7  |
| I want to file a Return                                   | Page 8  |
| I want to request a Filing Extension                      | Page 9  |
| I want to view a Statement of Account                     | Page 10 |
| I want to get an EPA                                      | Page 11 |
| Contact the BRA                                           | Page 12 |

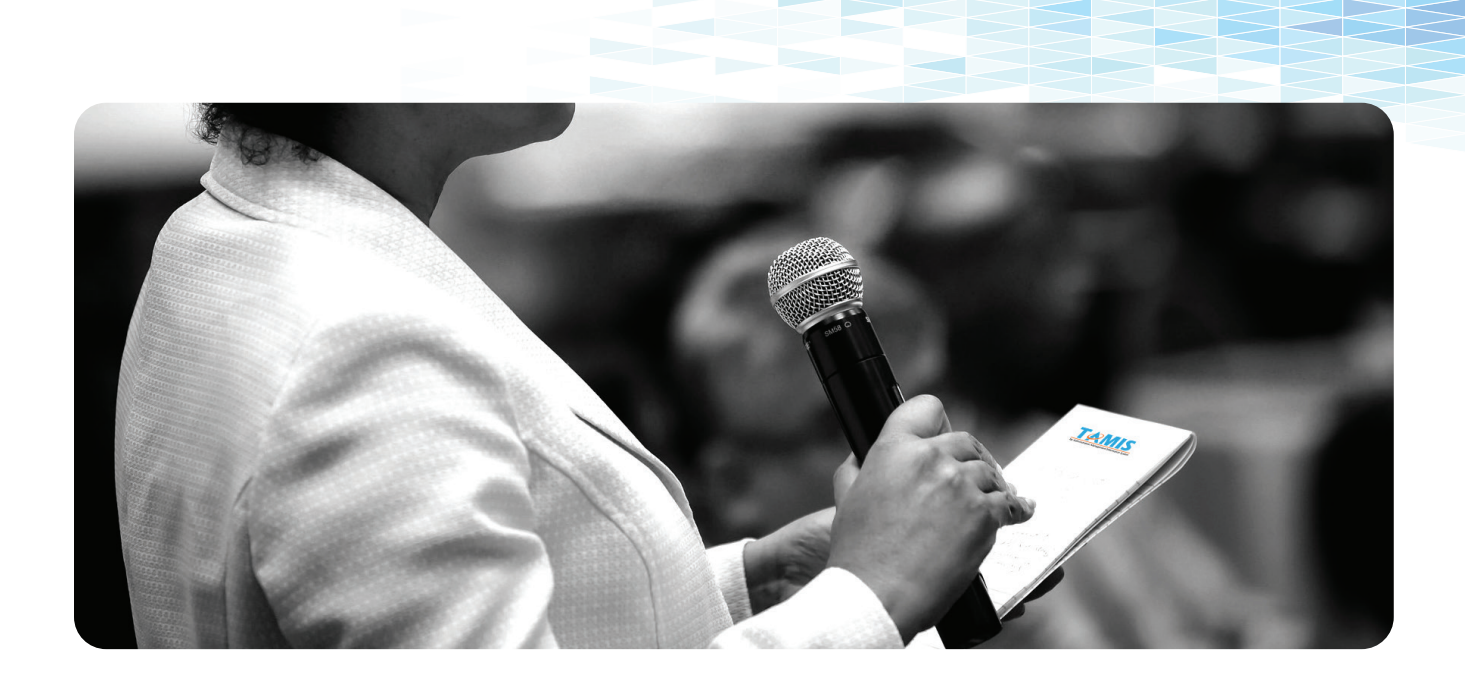

#### What Is TAMIS?

TAMIS, the Tax Administration Management Information System of the Barbados Revenue Authority, is an electronic platform which allows you to manage your taxes online. With this service you will be able to view account information and statements, register a new taxpayer, file returns, make payments online, and submit enquiries to the BRA.

It's easy to use. Let's get started. Access TAMIS at tamis.bra.gov.bb

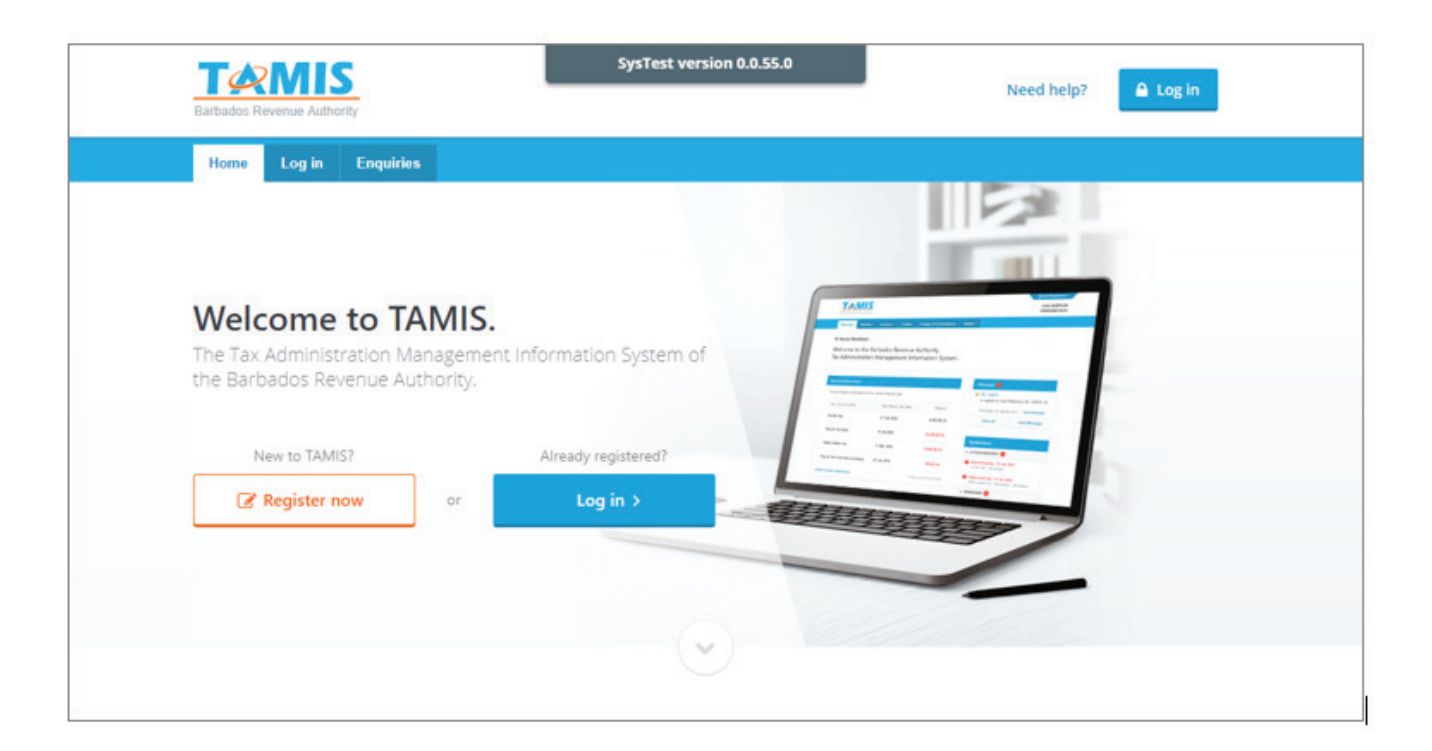

### **Create a TAMIS account**

Create My Account

Click

You will need to create a TAMIS user account to access tax services and manage your taxes online.

Click the **Register now** button on the TAMIS homepage, and complete the Account Registration Questions.

| Your first name: *                |                                                                                                    |                             |
|-----------------------------------|----------------------------------------------------------------------------------------------------|-----------------------------|
| Your last name: *                 |                                                                                                    |                             |
|                                   | Enter your first and last name.                                                                                                    |                             |
| Your contact phone number: *      |                                                                                                    |                             |
|                                   | Your phone number will be used for correspondence only and will not be<br>shared outside of the Barbados Revenue Authority.                                                                                                    |                             |
| Your email address: *             |                                                                                                    |                             |
|                                   | Your email address will be used for correspondence only and will not be<br>shared outside of the Barbados Revenue Authority.                                                                                                    |                             |
| Confirm email address: *          |                                                                                                    |                             |
| Create your password: *           |                                                                                                    |                             |
|                                   | Tip: Your password must be at least 8 characters with at least 2 or more letters, 1 or more numbers and 1 or more of the following special characters: '~!@#\$%^&*()=+{{}}.                                                                                                    |                             |
| Confirm your password: *          |                                                                                                    |                             |
| Your date of birth: *             | 2-0<br>1.4                                                                                                    |                             |
|                                   | Enter your date of birth in the following format: M/DD/YYYY                                                                                                    |                             |
| Your country of birth: *          | Not Selected 👻                                                                                                    |                             |
| Are you a resident of Barbados? * | Yes      No     No |                             |
| National registration number: *   |                                                                                                    |                             |
| Prove you are not a robot: *      |                                                                                                    |                             |
|                                   | reCAPTCHA                                                                                                    |                             |
| Read and agree: *                 | By registering for this service, you also agree to our Terms & Con                                                                                                    | ditions and Privacy Policy. |
|                                   |                                                                                                    |                             |
|                                   |                                                                                                    |                             |

A screen will appear confirming that your account has been created, and you will receive an email containing a link to activate your account.

| ados Revenue Authority                                                                                                    | SysTest version 0.0.55.0                                                                                                    |                                                                          | 🔒 Log in                                 |  |
|----------------------------------------------------------------------------------------------------|----------------------------------------------------------------------------------------------------|--------------------------------------------------------------------------|------------------------------------------|--|
| ome Log in Enquiries                                                                                                    |                                                                                                    |                                                                          |                                          |  |
|                                                                                                    |                                                                                                    |                                                                          |                                          |  |
| User Accou                                                                                                    | unt Created                                                                                                    |                                                                          |                                          |  |
| Thank you for using our Tax Ad                                                                                                   | ninistration Management Information System.                                                                                                    |                                                                          |                                          |  |
|                                                                                                    |                                                                                                    |                                                                          |                                          |  |
| Your user account susiew                                                                                                    | elch1 has been successfully created.                                                                                                    |                                                                          |                                          |  |
| You will receive an email from ou                                                                                                | Taxpayer Services regarding the activation of your account.                                                                                       |                                                                          |                                          |  |
| Accessing Your Account ar                                                                                                    | d Registering a Taxpaver                                                                                                    |                                                                          |                                          |  |
| When you log in for the first time you will                                                                                      | be required to answer some security questions and register on                                                                                     | e or more taxpayers.                                                     |                                          |  |
| Please note: an activation email has bee<br>to activate your account by completing y<br>happens, you will need to create a new a | n sent to your email account and will expire after 48 hours. Also<br>ur security questions. If you do not complete the registration, y<br>ccount. | , for security purposes, you will I<br>our account will be automatically | have up to 90 days<br>v deleted. If this |  |
|                                                                                                    |                                                                                                    |                                                                          |                                          |  |

Once you have activated your account, you can log in via the TAMIS homepage. The first time you log in, you will be asked to set up the security questions for your account.

| T@MIS                                           | SysTest version 0.0.55.0                 |                                                                                                    |
|-------------------------------------------------|------------------------------------------|----------------------------------------------------------------------------------------------------|
| Barbados Revenue Authority                      |                                          |                                                                                                    |
| Home Log in E                                   | inquiries                                |                                                                                                    |
| Welcome                                         |                                          |                                                                                                    |
|                                                 |                                          |                                                                                                    |
| Please Login To Cont                            | inue                                     | Help                                                                                                    |
| You must login to use<br>Please enter your deta | the features of this site.<br>ils below. | If you are having difficulties logging in<br>to your account or need assistance<br>regarding our online services please<br>contact our Taxpaver Services team. |
|                                                 |                                          | Our helpdesk hours are 8am to 4:30pm<br>Monday to Eriday                                                                                                    |
| User name: *                                    | susie                                    |                                                                                                    |
| Password: *                                     |                                          | (246) 430-3101/2/3                                                                                                    |
|                                                 | l'm not a robot                          | tamis@bra.gov.bb                                                                                                    |
| Forgot your passwor                             | d? Login                                 |                                                                                                    |
|                                                 |                                          |                                                                                                    |
|                                                 |                                          |                                                                                                    |

Now you can start using tax e-services.

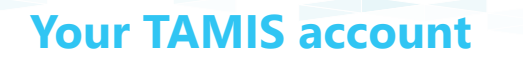

When you log in to TAMIS successfully, you will land at your account homepage. Here you will find all your account information, messages from the BRA, notifications and reminders about actions you need to take, plus access to the functions you need to carry out your tax transactions.

|                                                                                           |                                         |                           | BARBADOS                                               | TRADING COMP                       |
|-------------------------------------------------------------------------------------------|-----------------------------------------|---------------------------|--------------------------------------------------------|------------------------------------|
| ados Revenue Autnonty                                                                     |                                         |                           |                                                        | 10000002                           |
| felcome Returns - Account -                                                               | Tracker Admin <del>-</del>              |                           |                                                        |                                    |
| Sharron Thurston                                                                          |                                         |                           |                                                        |                                    |
| elcome to the Barbados                                                                    | Revenue Auth                            | ority                     |                                                        |                                    |
| x Administration Manag                                                                    | gement Informa                          | ation System.             |                                                        |                                    |
|                                                                                           |                                         | -                         |                                                        |                                    |
| Account Information                                                                       |                                         |                           | Magrages 6                                             |                                    |
| account mornation                                                                         |                                         |                           |                                                        |                                    |
| Account balance information for the current                                               | financial year.                         |                           | Notice of Assessment                                   | Deed Mercere                       |
| Your Tax Account(s)                                                                       | Next Return Due Date                    | Balance *                 | DE: DE540                                              | nead wessage                       |
| Corporation Income Tax                                                                    | 15 Jan 2019                             | 198,027.66 DR             | Proposed Account Chang<br>Monday 19th March 2018       | es<br>Read Message                 |
| Pay As You Earn                                                                           | 16 Apr 2018                             | 42,147.55 DR              | Ke: ARP5                                               | nleted                             |
| Value Added Tax                                                                           | 21 May 2018                             | 7,160,560.37 CR           | Tuesday 13th March 2018                                | Read Message                       |
| Withholding Tax                                                                           | 16 Apr 2018                             | 0.00                      | Your Audit has been com<br>Tuesday 13th March 2018     | pleted<br>Read Message             |
| Pay As You Earn Reconciliation                                                            | 28 Feb 2019                             | 0.00                      | Ke: ARP6                                               | pleted                             |
| Withholding Tax Reconciliation                                                            | 28 Feb 2019                             | 0.00                      | Tuesday 13th March 2018                                | Read Message                       |
| Corporation Income Tax Prepayment                                                         | 3 Apr 2018                              | 177,902.86 DR             | View all                                               | Send Message                       |
| fiew account statements                                                                   |                                         | Correct as at 23 Mar 2018 | Notifications                                          |                                    |
|                                                                                           |                                         |                           | ACTION REQUIRED     42                                 |                                    |
| our Watched Items                                                                         |                                         |                           | Return Overdue - 15 Mar 2<br>Pay As You Earn - Februa  | 2 <b>016</b><br>гу                 |
| View the progress of any items from your travelow. Click the star icon to stop watching a | acker that you are currently<br>n item. | watching in the list      | Return Overdue - 21 Mar 2<br>Value Added Tax - Januar  | 2 <mark>016</mark><br>y - February |
| Description                                                                               |                                         | Status                    | Return Overdue - 15 Apr 2<br>Pay As You Earn - March   | (016                               |
| 🚖 🖂 REG185 - Taxpayer Registrati                                                          | on Processing                           | In Progress               | i< 1 2                                                 | 3 > >                              |
| REG72 - Taxpayer Registration P                                                           | rocessing                               | In Progress               | REMINDERS                                              | 2018                               |
| 🚖 REG70 - Taxpayer Registration P                                                         | rocessing                               | In Progress               | Pay As You Earn - March                                | 2049                               |
| /iew all                                                                                  |                                         |                           | Withholding Tax - March                                | 2010                               |
|                                                                                           |                                         |                           | Return to be filed - 15 May<br>Withholding Tax - April | / 2018                             |
|                                                                                           |                                         |                           |                                                        |                                    |

#### I want to change my password or update by security questions

You can update your TAMIS password and security questions through the Admin Tab

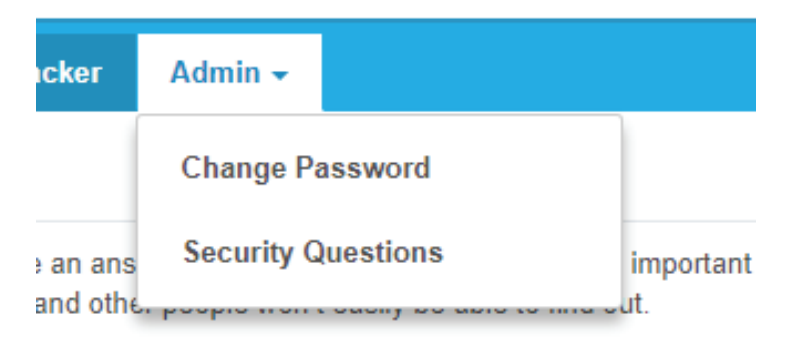

You'll also notice a blue tab with your user name at the top right-hand corner of the page. Hover over this tab to select options to update your account user information and security. This is also where you log out of your account.

#### Can I have access to more than one taxpayer?

Yes, as a web user you can be linked to more than one Taxpayer Identification Number (TIN)

You will choose which taxpayer is your default taxpayer. Each time you log in you will see the account homepage for this default taxpayer.

If you have access to more than one taxpayer through your TAMIS account, you will need to **Switch Taxpayer** and select the correct one before carrying out any transactions.

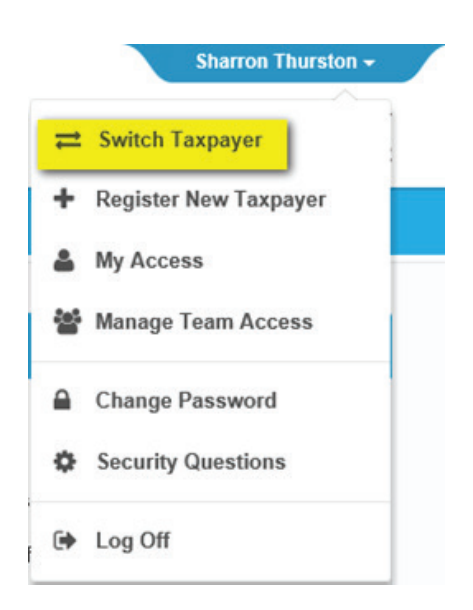

## Can I give access to my taxpayer accounts to other people?

Yes, you can add users to your online taxpayer accounts and select the e-services they may use and the tax types they have access to.

Click Manage Team Access under the blue tab

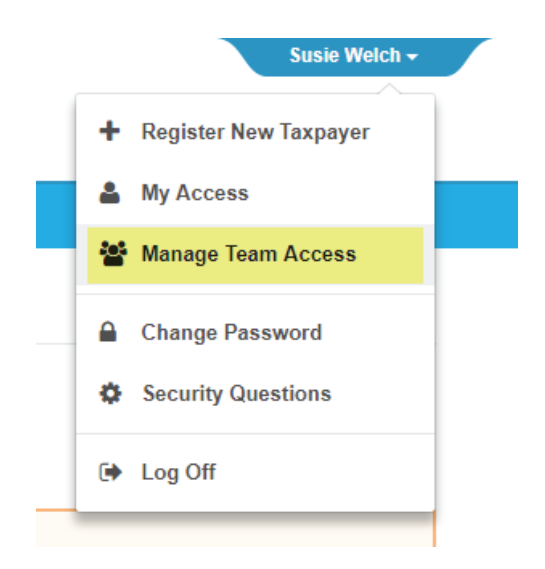

Once you have created a team member's user profile, you can view and edit their details and permissions. They will be able to log in to TAMIS and use e-services according to their permissions

| Managed Users   |       |                                                                                                    |   |                                                                                            |     |
|-----------------|-------|----------------------------------------------------------------------------------------------------|---|--------------------------------------------------------------------------------------------|-----|
| Managed Users 1 | + Add | Rob Bromley                                                                                                    |   |                                                                                            | e 🖉 |
| Filter by user  |       | User name<br>Email address:                                                                                            |   |                                                                                            |     |
| Rob Dronney     |       | Tax Type Permissions         Access permitted to:         Image: Corporation Income Tax         Image: Pay As You Earn | đ | Taxpayer Accessibility       Image: Optimized state         Filter by TIN or Taxpayer Name | Ĝ   |
|                 |       | User Permissions<br>Access permitted to the following a<br>Concerning Enquiries                                        | Ø |                                                                                            |     |

#### I want to register a new Taxpayer

You can register a new taxpayer by clicking Register New Taxpayer under the blue tab. This taxpayer will automatically be linked to your TAMIS account so you can manage their compliance.

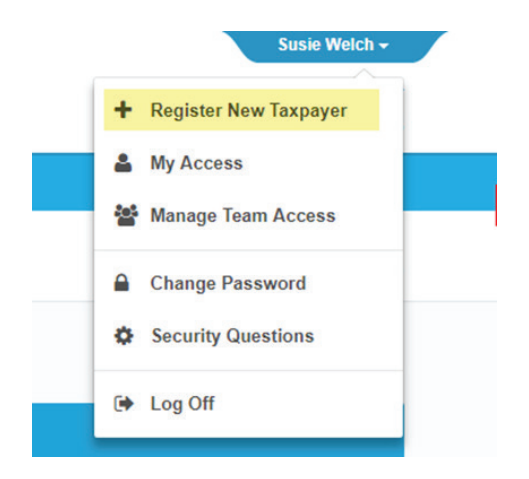

It's important that you follow the registration instructions carefully. You will need to have the relevant TIN, banking and business information and documentation ready before you start.

- Incorporation documents (CAIPO)
- Business registration documents (CAIPO)
- Bank information
- Current TIN (VAT or Income Tax)
- Tax agent TIN (for taxpayers wishing to assign an agent)

Then it takes about 15 minutes to complete the online registration form.

| 1. Regi      | stration type                                                                                                    |   |
|--------------|----------------------------------------------------------------------------------------------------|---|
| Please s     | elect one option below that best describes who you are registering:                                                                                                    |   |
| l am re-r    | egistering a taxpayer already registered in eTax or VETAS.                                                                                                    |   |
| ◯ I a<br>e.; | im an authorised person or agent re-registering an individual taxpayer already registered in eTax or VETAS.<br>g. I am an employed person, self-employed person or as a company owner that is a sole trader/proprietor.                 | • |
| © Ia<br>e.   | m an authorised person or agent re-registering a non-individual taxpayer already registered in eTax or VETAS.<br>1 am an employee, director, partner, shareholder or trustee, etc. of a company, partnership, non-profit, or trust etc. | 8 |
| l am reg     | stering a new taxpayer                                                                                                    |   |
| ◯ I a<br>e.; | im an authorised person or agent registering a new individual.<br>g. I am an employed person, self-employed person or as a company owner that is a sole trader/proprietor.                                                              | 8 |
| ⊜ I a<br>e.  | im an authorised person or agent registering a new non-individual entity.<br>g. I am an employee, director, partner, shareholder or trustee, etc. of a company, partnership, non-profit, or trust etc.                                  | 6 |

Once you have submitted the form, a confirmation screen will appear and you will receive a reference number for your registration via email. If necessary a BRA officer will contact you to complete the registration process.

#### I want to file a Return

To file a return for a taxpayer you are linked to, click on the **Returns** tab or click on the return in your Reminders section the home page and go to **Add Return**.

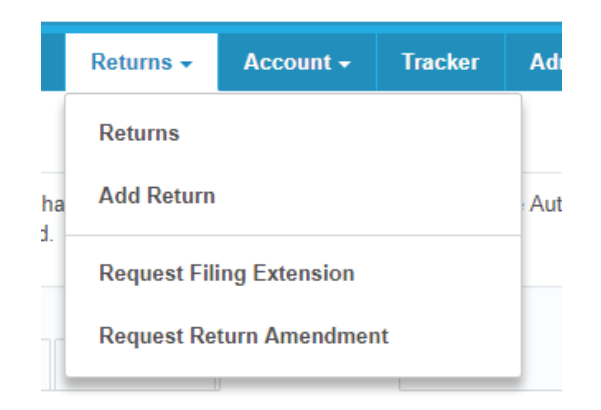

Select the tax type and period for which you want to create a return. Complete the form and provide the information requested, then submit it to the BRA.

| urn Filing                                                                                                    |                                                       |           |
|----------------------------------------------------------------------------------------------------|-------------------------------------------------------|-----------|
| 18 VALUE ADDED TAX MARCH - APRIL                                                                                                    |                                                       |           |
| Details > Filing                                                                                                    | > Documents > Submission                              | n         |
| eturn                                                                                                    |                                                       |           |
| 101-4 VALUE ADDED TAX RETURN                                                                                                    | Pa                                                    | ge 1 of 3 |
| Zero rated:                                                                                                    |                                                       |           |
| 2010 10100.                                                                                                    | 105                                                   |           |
| Exempt supplies:                                                                                                    | 105                                                   |           |
| Exempt supplies:<br>Supplies of guest accommodation at 7.5%:                                                                                                    | 105                                                   |           |
| Exempt supplies:<br>Supplies of guest accommodation at 7.5%:<br>Supplies of guest accommodation at 8.75%:                                                                         | 105       110       115       120                     |           |
| Exempt supplies:<br>Supplies of guest accommodation at 7.5%:<br>Supplies of guest accommodation at 8.75%:<br>Standard rated supplies at 15%:                                      | 105       110       115       120       125           |           |
| Exempt supplies:<br>Supplies of guest accommodation at 7.5%:<br>Supplies of guest accommodation at 8.75%:<br>Standard rated supplies at 15%:<br>Standard rated supplies at 17.5%: | 105       110       115       120       125       130 |           |

If you're unable to file a Return by its due date, you can submit a request for a Filing Extension via TAMIS. Not all Returns are eligible for an extension so check first that the return is eligible by filtering the fields on the Filing Extension Request page.

| Tax Type: *                 | Value Added Tax 👻                 |             |  |
|-----------------------------|-----------------------------------|-------------|--|
| Year: *                     | 2019 -                            |             |  |
| Return: *                   | PERIOD                            | DUE DATE    |  |
|                             | January - February                | Mar 21 2019 |  |
|                             | March - April                     | May 21 2019 |  |
|                             | O May - June                      | Jul 22 2019 |  |
|                             | <ul> <li>July - August</li> </ul> | Sep 23 2019 |  |
|                             | September - October               | Nov 21 2019 |  |
|                             | November - December               | Jan 21 2020 |  |
| Reason: *                   | Natural Hazards                   | -           |  |
| Upload supporting document: | Attach file                       |             |  |
| Additional explanation:     | Hurricane                         |             |  |
|                             |                                   |             |  |
|                             |                                   |             |  |
|                             |                                   |             |  |

Once you have submitted the Filing Extension Request, a confirmation screen will appear and you will receive a reference number for your request via email. This will enable you to track the status and outcome of the request.

#### I want to request a Filing Extension

If any of the details in a Return are incorrect, you can request to amend the return via the Returns tab

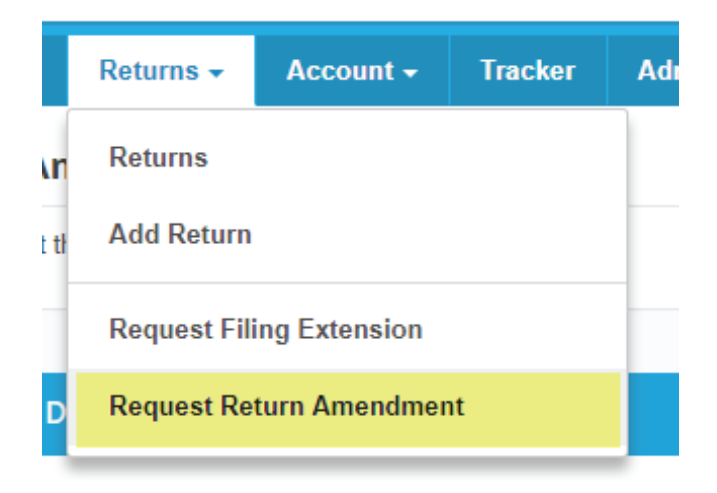

Select the return you want to amend. Complete the form and provide details of the reason for the Amendment from the drop-down menu, and upload any supporting documentation.

| Request Details                                              |                                                                                                    |
|--------------------------------------------------------------|----------------------------------------------------------------------------------------------------|
| Amendment Reason: *                                          | Incorrect figures stated                                                                                 |
| Amendment Details: *                                         |                                                                                                    |
|                                                              |                                                                                                    |
|                                                              |                                                                                                    |
|                                                              |                                                                                                    |
|                                                              | h                                                                                                    |
| As part of your tax return you are allowed to up<br>allowed: | pload any document that supports your tax return. The following types of files (and file extensions) are |
| PDF (.pdf)                                                   |                                                                                                    |
| Text Files (.txt, .xml)                                      |                                                                                                    |
| <ul> <li>Images (.gif, .jpg, .jpeg, .png, .bmp)</li> </ul>   |                                                                                                    |
| You will not be permitted to upload files greate             | r than: 2.00 MB.                                                                                         |
| Upload attachments:                                          | Add files                                                                                                |
|                                                              |                                                                                                    |
| Previous                                                     | Cancel Next                                                                                              |

A confirmation screen will appear and you will receive a reference number for your Return Amendment Request via email. This will enable you to track the status and outcome of the request.

### I want to view a Statement of Account

Navigate to your tax Statements via Accounts tab

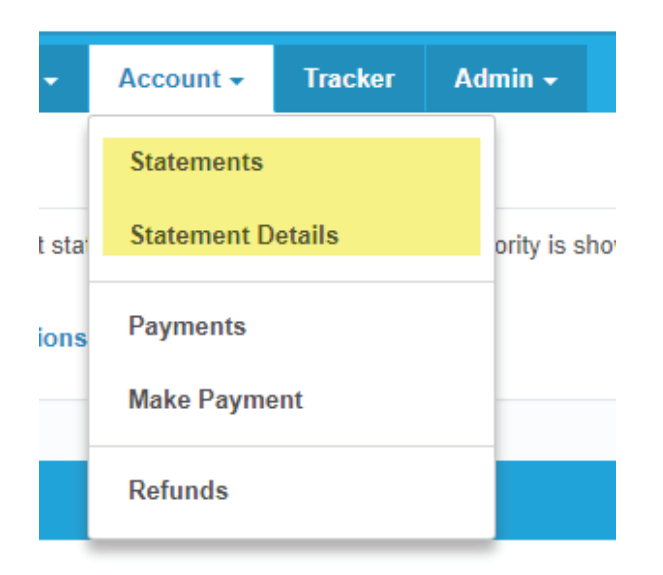

Provide the payment details and submit the form. This will generate an Electronic Payment Advice (EPA).

Payments

|                              | ding Payments                                                  |                                                |                                          |                                                  | Total Balance: <b>33,</b>       | 626.78      |
|------------------------------|----------------------------------------------------------------|------------------------------------------------|------------------------------------------|--------------------------------------------------|---------------------------------|-------------|
| our outstand<br>ny concern a | ding payments are listed belo<br>about paying off these balanc | w. Please arrange pay<br>ces please contact us | ment for the full a<br>to discuss your p | mount or select an amount th<br>ayments options. | nat you are comfortable paying. | lf you have |
| SELECT                       | PAYMENT DUE DATE                                               | TAX TYPE                                       | YEAR                                     | PERIOD                                           | BALANCE                         | AMOUN       |
|                              | Aug 22, 2016                                                   | EXT                                            | 2016                                     | July                                             | 1,425.78                        | 1,425.78    |
|                              | Feb 21, 2019                                                   | EXT                                            | 2019                                     | January                                          | 32,201.00                       | 32,201.00   |
| Please se                    | elect either of the options belo                               | w and then generate a                          | ı payment advice                         |                                                  |                                 |             |
| Pay by                       | <i>r</i> :                                                     | Cash                                           | Cheque                                   | Card                                             |                                 |             |
|                              | B                                                              | \$33,626.78                                    |                                          |                                                  |                                 |             |

### I want to get an EPA

When you submit a payment online, an electronic payment advice (EPA) will automatically be generated. A confirmation screen will appear, and you will also receive a confirmation email containing your payment advice number.

| Confirma<br>Thank you for using our T                                                      | おion<br>ax Administration Management Information System                                                                                  | L                                                 |
|--------------------------------------------------------------------------------------------|----------------------------------------------------------------------------------------------------|---------------------------------------------------|
| Your electronic payment a                                                                  | dvice has been successfully generated. A confirmation email has a                                                                        | also been sent to your email address.             |
| Payment Advice Deta                                                                        | ils                                                                                                    |                                                   |
| Payment Advice Total:                                                                      | 33,626.78                                                                                                    |                                                   |
| Payment Method:                                                                            | Cash, Card                                                                                                    |                                                   |
| Your payment advice number<br>It is highly recommended you<br>Please provide this number w | s 88.<br>print this payment advice number for future reference.<br>nen you make any payments. It will help us to correctly identify this | payment was made by you.                          |
| What happens next                                                                          |                                                                                                    |                                                   |
| You are reminded to make your p                                                            | ayments in a timely manner to avoid incurring interest or penalties.                                                                     |                                                   |
| If you are paying by cash, we hig<br>accountable for any money lost o                      | ly recommend that you visit one of our offices to make your paym<br>stolen in the post and your account will remain unpaid.              | nent. Please do not mail us your cash. We are not |
|                                                                                            |                                                                                                    |                                                   |

#### **Contact the BRA**

If you are having trouble logging in or using the website, you can find the BRA's contact details on the TAMIS homepage.

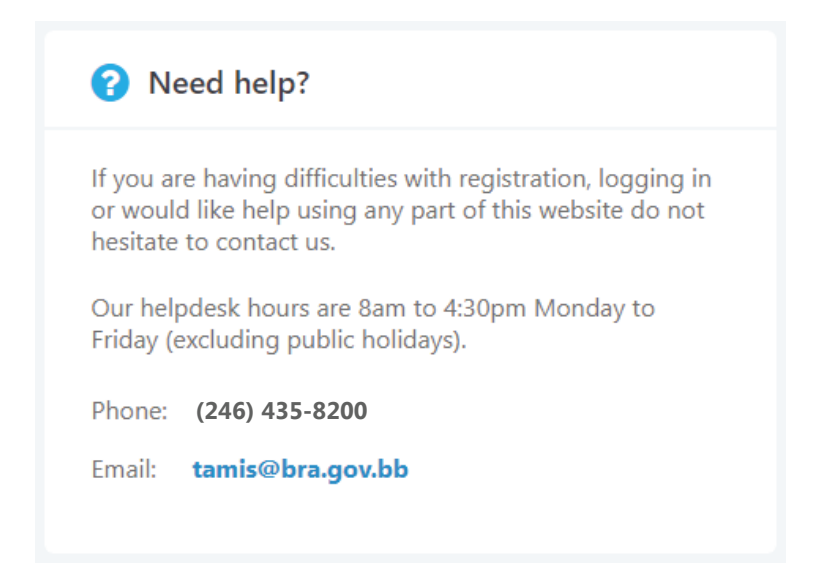

If you are logged into your TAMIS account, you will see links and icons throughout the e-services sections to contact the BRA via the website. If you want to contact the BRA in relation to a specific existing item, go to your **Welcome** or **Tracker tab**, and select the item. Alternatively, you can start a new enquiry through the **Tracker** tab.

| Welcome          | Returns -          | Account -        | Tracker          | Admin <del>-</del> |
|------------------|--------------------|------------------|------------------|--------------------|
| New Mess         | sage               |                  |                  |                    |
| Enter the detail | ls of your enquiry | y below and subr | nit it to the Ba | rbados Reven       |
|                  |                    |                  |                  |                    |
| Message [        | Details            |                  |                  |                    |
|                  |                    |                  |                  |                    |
| Subje            | ect: *             |                  | Nothin           | g selected         |
| Tax Ty           | ype:               |                  | Not Se           | lected             |
| Year:            |                    |                  | Not Se           | elected            |
| Period           | d:                 |                  | Select           | a valid year       |
| Refere           | ence: *            |                  | New E            | nquiry             |
| Messa            | age: *             |                  |                  |                    |
|                  |                    |                  |                  |                    |
|                  |                    |                  |                  |                    |
|                  |                    |                  |                  |                    |
|                  |                    |                  |                  |                    |
| Attacl           | hments:            |                  | Attac            | h file             |
|                  |                    |                  |                  |                    |

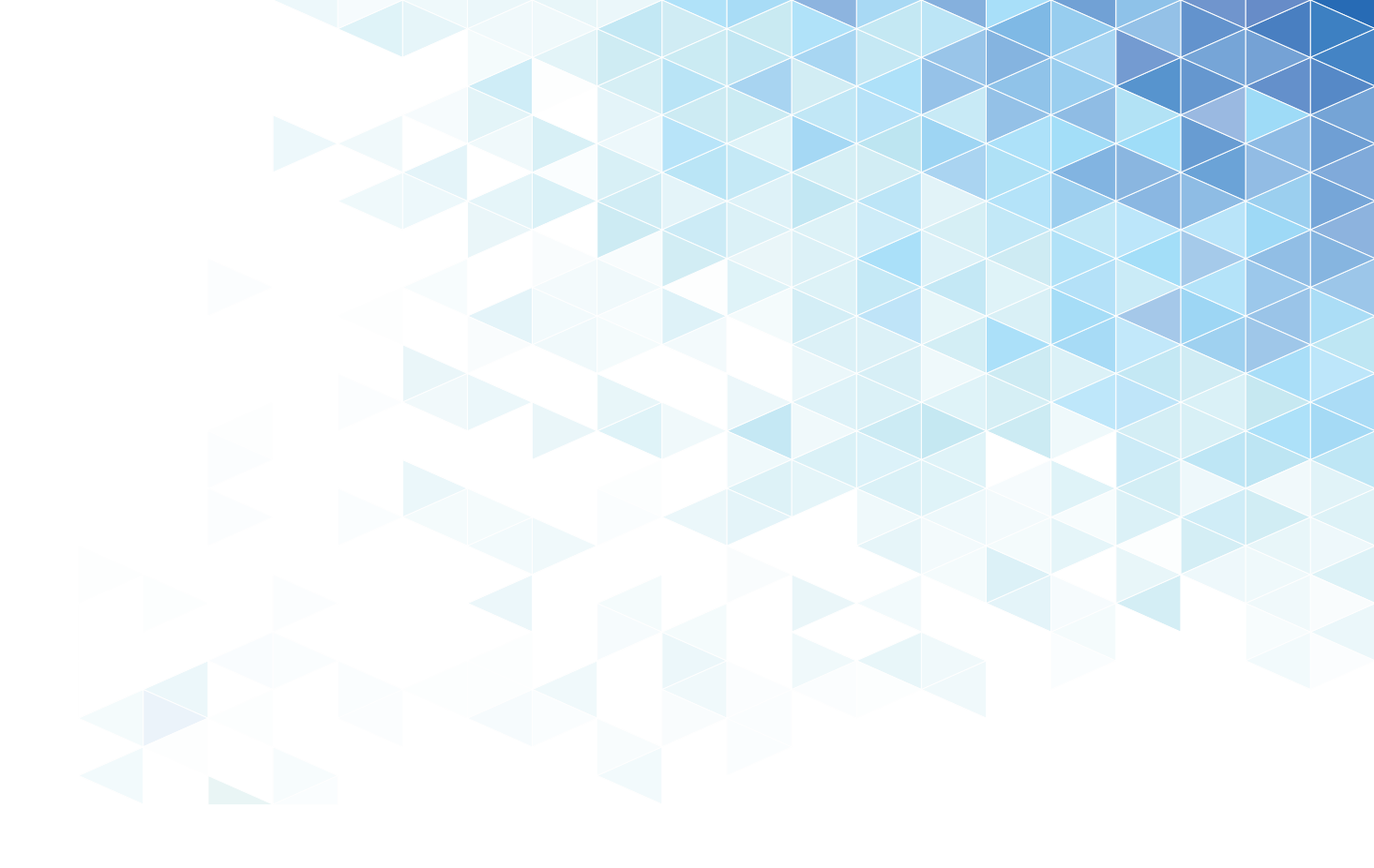

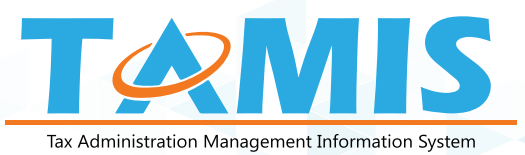

#### **BARBADOS REVENUE AUTHORITY**

Treasury Building, Bridge Street, Bridgetown, St. Michael

#### **Contact Us**

E-mail: tamis@bra.gov.bb Tel: 535-8239 Fax: 436-3238 Website: bra.gov.bb

## Tax made easy!

Follow us for updates @BarbadosRevenueAuthority f 👩 😏 💶